## How to access Wildix APIs using Postman (OAuth 2.0)

1. First, navigate to Settings > PBX > Security and add: https://webapi.wildix.com

| <u></u>                   |      |  |  |
|---------------------------|------|--|--|
| https://webapi.wildix.com |      |  |  |
|                           | Save |  |  |

Secondly, navigate to Settings > PBX > Integrations, and select Applications. Here you
will need to select OAuth 2.0 and proceed with adding the credentials you would like to
use on Postman (This can be anything you like) Example below:

| Application ID                           | Applica                              | Application name                           |                                    |
|------------------------------------------|--------------------------------------|--------------------------------------------|------------------------------------|
| oauth2-api-0801203001637231708           | Wildix A                             | PI                                         | Select "Add" and enter the details |
| oauth2-wildix2-0851972001637235457       | .001637235457 Wildix2 used "Wildix A |                                            | used "Wildix API"                  |
| wallbaord-0670088001628854355            | Wallbao                              | rd                                         |                                    |
| Showing 1 to 3 of 3 entries 1 row select | dd                                   |                                            | ×                                  |
| A                                        | Application name                     | Wildix API                                 |                                    |
| + Add - Delete                           | Redirect URI:                        | https://sayerdyne.wildixin.com/api/v1/doc/ |                                    |
|                                          |                                      |                                            |                                    |
|                                          |                                      |                                            | Save                               |

Please note: When creating the OAuth 2.0, you will need to add the Redirect URI. This will be the PBX name followed by /api/v1/doc/:

Example: <a href="https://{PBX/NAME}.wildixin.com/api/v1/doc/">https://{PBX/NAME}.wildixin.com/api/v1/doc/</a>

Once the above have been created, save this and proceed to the next step.

 Next, you will see the list of the OAuth 2.0 APIs you have created. Once the above has been saved, double click back onto the Application ID and navigate to "API Documentation".

|   |                                                                                                    | 10/11/2021                                                                                              |            |  |  |  |
|---|----------------------------------------------------------------------------------------------------|----------------------------------------------------------------------------------------------------|------------|--|--|--|
| E | dit                                                                                                    |                                                                                                    | ×          |  |  |  |
| F | Application name<br>Redirect URI:                                                                        | Wildix API<br>https://sayerdyne.wildixin.com/api/v1/doc/<br>https://sayerdynel/wildixin.com/api/v1/doc/ | +<br>×     |  |  |  |
|   | Application ID<br>Secret key                                                                             | oauth2-api-0801203001637231708<br>gMnCbP@rJJIS@LPIkBHSf5O!%Uo6D#UCrGX089LQu9g6nNzb9#3IpNnVuRjuMtw%      | ବ୍ୟ<br>ବ୍ୟ |  |  |  |
| r | Note: The secret key need only if use confidential client and Authorization Code Grant API documentation |                                                                                                    |            |  |  |  |
|   |                                                                                                    |                                                                                                    | Save       |  |  |  |

- 4. In order for you to successfully authenticate with Postman, you will need to gather the following details and make note of them:
- 1. Application ID = (This is listed within the credentials created)
- 2. Secret key = ( This is listed within the credentials created )
- 3. **Authorization URL**: (This can be found within the API documentation, under Authentication )
- 4. Token URL: (This can be found within the API documentation, under Authentication)
- 5. Redirect URL: (This is listed within the credentials created)

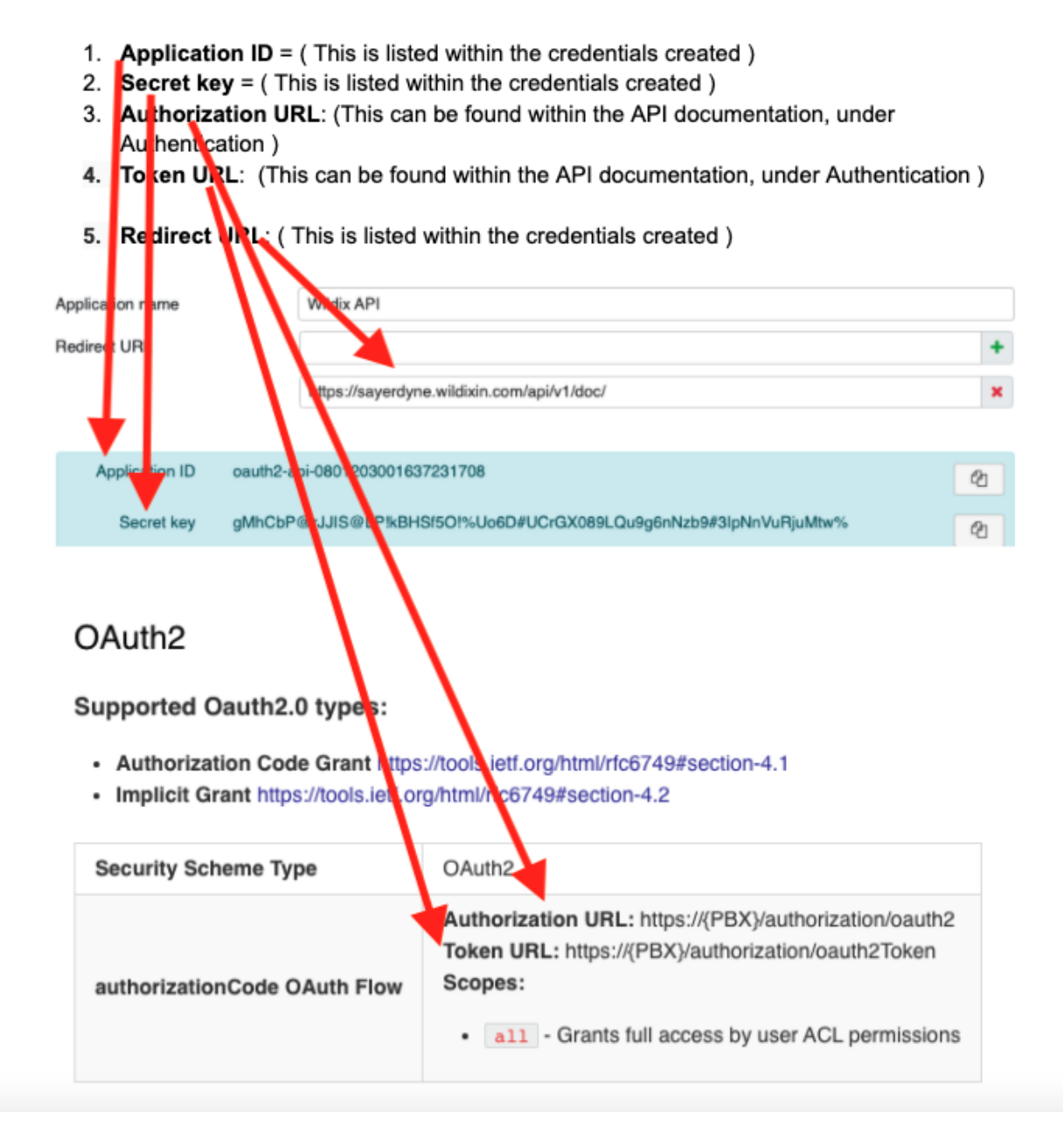

5. Once you have all necessary details noted from above. You can now proceed to open "Postman".

If you need to download "Postman", please browse to the following link and install before proceeding:

https://www.postman.com/downloads/

6. When logging into Postman for the first time, you will already have a default "My Workspace" tab where you can start the authentication process, alternatively you can create a new workspace that you want to work on.

| My Workspace   |                                            |  |  |  |  |
|----------------|--------------------------------------------|--|--|--|--|
| 🥖 Home         | Workspaces ^ API Network ~ Reports Explore |  |  |  |  |
| ്റ My Workspa  | Create Workspaces                          |  |  |  |  |
| )pen Workspace | Overview y visited                         |  |  |  |  |
| Collections    | ✓ ろ My Workspace                           |  |  |  |  |
| 00<br>APIs     | ⊖ Test                                     |  |  |  |  |

7. This stage is the part where you will use the credentials noted from section 4 to start the authentication process. Once you have accessed your workspace, you'll be taken to a page where you can select your "params" "authentication" "header" "body" etc. You will need to select "Authorization" as shown below:

|              |                                                                               | Post                                                    | man                              |
|--------------|-------------------------------------------------------------------------------|---------------------------------------------------------|----------------------------------|
| 🥖 Hom        | ne Workspaces $\vee$ API Network $\vee$ F                                     | eports Explore Q Search                                 | ch Postman                       |
| ို My Wor    | kspace New Import                                                             | GET Untitled Request $~~	imes~~+~~$ 000                 |                                  |
| Collections  | + =                                                                           | Untitled Request                                        |                                  |
| 00           |                                                                               | GET ~ Enter request URL                                 |                                  |
| Environments |                                                                               | Params Authorization Headers (6) Body P<br>Query Params | re-request Script Tests Settings |
|              |                                                                               | KEY                                                     | VALUE                            |
| Mock Servers | Create your first Flow                                                        | Кеу                                                     | Value                            |
| 4            | Flows help you test real-world processes by<br>connecting requests logically. |                                                         |                                  |

- . 💋 Home 🛛 Workspaces 🗸 Reports Explore Q Search Postman G 🔒 🖓 Cron ¢ 🗘 🔅 Upgrade te A My Workspace New Import GET Untitled Request × + •••• No Environment  $\odot$ 3 + = 🖺 Save 🗸 E </> Untitled Request ✓ Enter request URL :@: GET oo APIs Authorization Headers (6) Body Pre-request Script Tests Settings Params Cookies 0 Type Inherit auth... ^ Inherit auth from parent The authorization Create your first Flow lock Servers automatically ger rated is request is not inheriting any authorization helper at the moment. Save it in a collection to use the parent's authoriza in helper, Flows help you test real-world proces connecting requests logically. No Auth Monitors request. Learn API Key Create Flow Bearer Token 머(a Flows Response Basic Auth 4 Digest Auth History Auth 1.0 OAuth 2.0 Hawk Authentication AWS Signature NTLM Authentication Akamai EdgeGrid
- 8. Under Authorization, press to the drop down that says "Type" and select "OAuth 2.0"

9. It's here where the above credentials need to be entered, please see below:

| Configure New Tok                       | ken             |                                            |        |  |  |
|-----------------------------------------|-----------------|--------------------------------------------|--------|--|--|
| Configuration Options  Advanced Options |                 |                                            |        |  |  |
| Token Name                              | API Name:       | Wildix2                                    |        |  |  |
| Grant Type                              |                 | Authorization Code                         | $\sim$ |  |  |
| Callback URL 🕄                          | Redirect URI:   | https://sayerdyne.wildixin.com/api/v1/doc/ | 1      |  |  |
|                                         |                 | Authorize using browser                    |        |  |  |
| Auth URL <sup>③</sup> Aut               | horization URL: | https://sayerdyne.wildixin.com/authorizati | 0      |  |  |
| Access Token URL 🕄                      | Token URL:      | https://sayerdyne.wildixin.com/authorizati | 0      |  |  |
| Client ID ③                             | Application ID: | oauth2-wildix2-0851972001637235457         | ♪      |  |  |
| Client Secret ④                         | Secret Key:     | YJDWPgFX#J#x3D6vnGTGBth@X2s%i*(            | ▲      |  |  |
| Scope (3)                               |                 | e.g. read:org                              |        |  |  |
| State ④                                 |                 | State                                      |        |  |  |
| Client Authentication                   |                 | Send as Basic Auth header                  | $\sim$ |  |  |
| Clear cookies 3                         | )               |                                            |        |  |  |
| Get New Access Toke                     | en              |                                            |        |  |  |

10. When you select "Get New Access Token" this will redirect you to <a href="https://{PBX/NAME}.wildixin.com/api/v1/doc/">https://{PBX/NAME}.wildixin.com/api/v1/doc/</a> and request you to grant access to the APIs of the PBX, Image below:

| -  | PBX Authorization grant access |                                                                     |        |  |  |
|----|--------------------------------|---------------------------------------------------------------------|--------|--|--|
| 23 |                                |                                                                     |        |  |  |
| le |                                |                                                                     | s      |  |  |
|    |                                | Welcome<br>to Wildix Collaboration                                  |        |  |  |
|    |                                | AD admin<br>Cogout                                                  | a<br>V |  |  |
|    |                                | Application <b>"Wildix2"</b> asks permission<br>Please grant access | 2      |  |  |
|    |                                | No Yes                                                              |        |  |  |

11. Once access is granted, you are now ready to query the Wildix APIs from Postman. You can now use the GET, POST, DEL options in Postman to retrieve the data you need.

| Q Search                                                |                                     |                                  |                           |                                                                  |                                      |         |
|---------------------------------------------------------|-------------------------------------|----------------------------------|---------------------------|------------------------------------------------------------------|--------------------------------------|---------|
| Authentication                                          | Get full call history.              |                                  |                           | GET /PBX/CallHistory/                                            |                                      | ^       |
| Colleagues >                                            | Admin can use this endpoint to get  | t all call history from the PBX. |                           | https://sayerdyne.wildixin.com/a                                 | api/v1/PBX/CallHistory/              |         |
| PBX >                                                   | Available only for administrators   |                                  |                           | Query CURL                                                       |                                      |         |
| Call History ~                                          | QUERY PARAMETERS                    |                                  |                           |                                                                  |                                      |         |
| Get full call history.                                  | - filter                            | Array of Array of strings        |                           | <pre>?'filter[start][from]'=' &amp;'filter[start][to]'='26</pre> | 18/02/2019 23:59'<br>/02/2019 23:59' |         |
| ● ● ●                                                   | reenshot 2021-11-18 at 14.3         | 1.21                             | ତ୍ର୍କ୍ 🖞 🖉                | ଁ 🖒 🖒 📿 ୦୦୦ ଅଜ୍ଞ                                                 |                                      |         |
| GET https://sayerdyne •                                 | + 000                               |                                  |                           |                                                                  | No Environment                       | ~ ©     |
| https://sayerdyne.wildixir                              | n.com/api/v1/PBX/CallHistory/       |                                  |                           |                                                                  | 🖺 Save 🗸                             |         |
| GET ~ https:                                            | ://sayerdyne.wildixin.com/api/v1/PE | 3X/CallHistory/                  |                           |                                                                  |                                      | Send 🗸  |
| Params Authorization                                    | Headers (7) Body Pre                | -request Script Tests Settings   |                           |                                                                  | L                                    | Cookies |
| Туре                                                    | OAuth 2.0 V                         | State ④                          | State                     |                                                                  |                                      |         |
| The authorization data will                             | be automatically generated          | Client Authentication            | Send as Basic Auth header | $\sim$                                                           |                                      |         |
| when you send the request<br>Learn more about authoriza | t.<br>ation ≉                       | 🛞 Clear cookies                  |                           |                                                                  |                                      |         |
| Add authorization data to                               | Request Headers ~                   | Contribution Account Telling     |                           |                                                                  |                                      |         |